## GUÍA PARA COMPLETAR EL FORMULARIO DE CONEXIÓN A LA MAMM

En la página de Inverware de clic en el enlace de abajo, en dónde dice Conecta a la MAMM >:

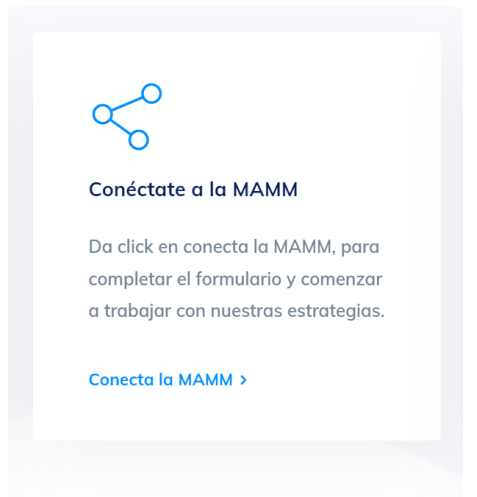

En la página que abre ese enlace, vamos a llenar los siguientes datos, su nombre, su número de cuenta de TVM y el nombre de tu Money Manager que es Jorge Eduardo Arteaga Galicia y llénalo de la siguiente forma:

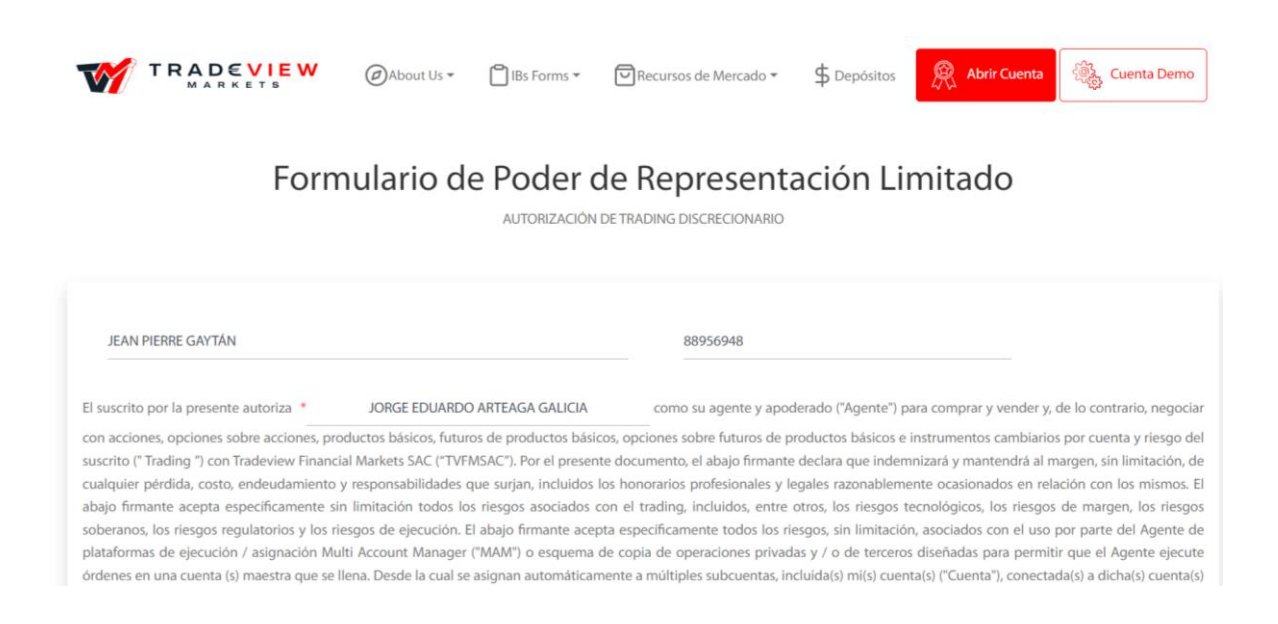

En la parte de abajo vamos a completar el formulario escribiendo el incentivo de cuota que es nuestro performance fee 35% y en la parte que dice % neto de ganancias por seleccionamos mensual, dónde dice cuenta adjunta seleccionamos No y por último a lado derecho de tu nombre escribe tu e-mail con el cual te registraste en TVM y firma el recuadro de abajo, y una vez completado todo da clic en confirmar firma:

| Incen                          | ativo de cuota: *                                            |                               | % neto de ganancias por<br>Mensual               |                                               |
|--------------------------------|--------------------------------------------------------------|-------------------------------|--------------------------------------------------|-----------------------------------------------|
| "Tenga en cu<br>de incentivo : | enta que, según los términos del Acu<br>sobre una base neta. | erdo de agente comercial de ' | TRADEVIEW, a todos los agentes se les paga la pa | rticipación en los beneficios y los aranceles |
|                                | *¿Cur                                                        | enta conjunta?: 🛛 🛛 N         | o 🔿 Si                                           |                                               |
| jean@                          | frenchmarket.net                                             |                               | JEAN PIERRE GAYTÁN                               |                                               |
|                                | ,                                                            |                               |                                                  |                                               |

Una vez que diste clic en confirmar firma, habrá que habilitar el checkbox que dice "Reconozco que he leído la ......" Y luego dar clic en Enviar de la siguiente forma.

condiciones y he er da en ésta.

## Listo, si seguiste todos los pasos bien todo se pondrá en verde y comenzará a enviar la información a TVM:

| JEAN PIEPPIE GAY IAN                                                                                                    |                                                         |                                  | ~              | 88956948                        | ~                                                             |
|----------------------------------------------------------------------------------------------------|---------------------------------------------------------|----------------------------------|----------------|---------------------------------|---------------------------------------------------------------|
| El suscrito por la passante autorira. *                                                                                                    | IORGE ED LIMED                                          | O ARTEAGA GALICU                 | 1              | neno ili ananta y annelaradi    | 114nuentelli mara comercar o usendor o de la contraria, nator |
| construction of hereican annound                                                                                                    | point Loored                                            | o minoran arabar                 | -              | and to again 1 apoon as         | r regente i para compra y accuso y concorne rege              |
| con accores, opciones sobre accore                                                                                                    | is, productos basicos, rutu                             | nos de productos ba              | iscos, opcior  | es sobre ruturos de produc      | tos basicos e instrumentos cambunos por cuenta y nesgo        |
| suscribit, making room madeview m                                                                                                    | rational intervents solution (19)                       | racanic ), nor el pres           | ente bocum     | neo, el apajo remante deca      | ra que indemnizara y mantendra al margen, sin limitación      |
| cuadurer perdida, costo, endeodami                                                                                                    | ento y responsabilidades                                | que surjan, incluído             | is kas moreore | nos profesionales y legaler     | razonaciemente ocasionados en relacion con los mismi          |
| abajo firmante acepta especificame                                                                                                    | nte sin inmitación todos a                              | os riesgos asociado              | s con el trac  | ling, incluidos, entre otros,   | tos nesgos tecnologicos, los nesgos de margen, los ne         |
| soberanos, los nesgos regulatorios y                                                                                                    | tos nesgos de ejecución.                                | ti abajo temante ac              | epta espece    | camente todos sos nesgos        | sin simitación, asociados con el uso por parte del Agent      |
| plataformas de ejecución / asignacio                                                                                                    | in Multi Account Manager                                | r (MMM) o esqueri                | a de copia o   | e operaciones privadas y /      | o de terceros disenadas para permitir que el Agente eje       |
| ordenes en una cuenta (s) maestra qu                                                                                                    | re se herui. Desde la cual s                            | e asignan automatic              | amente a m     | ittipres subcuentas, incluida   | (s) mits) cuenta(s) ("Cuenta"), conectada(s) a dicha(s) ouer  |
| maestracs, mediante promata o por                                                                                                    | boless. Eresendo y acept                                | to que termiser n                | o es respon    | acie de la precision, erect     | vidad o comabilidad de dichan patatormas MAM y qu             |
| deentho de establecer limites en la co                                                                                                    | maridad da mis Anantas n                                | an administrar mi f              | uneta o dofe   | it has reactionerate second for | cooline mi Anarete artis autorizado nara administrar mi Co-   |
| TVFAESAC està autorizado nara toma                                                                                                    | r cualmaier action con res                              | pecto a mi Cuenta v              | la actividad   | de mi Anente la cual corriio    | lere necesaria o prodente para la protección de TVFMSAC       |
| clientes y sus relaciones comerciales.                                                                                                    |                                                         |                                  |                |                                 |                                                               |
|                                                                                                    |                                                         |                                  |                |                                 |                                                               |
| En todas estas compras y ventas, TVI                                                                                                    | MSAC está autorizado a s                                | eguir las instruccion            | ves del Agen   | te mencionado, sus emplei       | dos, subagentes o terceros designados en todos los aspe       |
| relacionados con la Cuenta del abajo                                                                                                    | firmante con usted; y, sal                              | vo que se disponga               | lo contrario,  | el Agente está autorizado p     | iara actuar por el suscrito de la misma manera y con la m     |
| fuerza y validez que el suscrito con re                                                                                                    | spiecto a dichas compras y                              | y ventas, así como co            | on todo aque   | llo necesario o incidental a    | ello, excepto que el Agente no está autorizado a retirar de   |
| valores o otra propiedad, ya sea a nor                                                                                                    | nbre del suscrito o no.                                 |                                  |                |                                 |                                                               |
| No. 1. Anna and a state of a firm of the second state of the second state of the secon |                                                         | a second and a second second     | den en en elle | der miterieren er er fe         |                                                               |
| ele o para la Cuenta del suscrito.                                                                                                    | оса у соглатна водах у сао                              | at una die las tractac           | ciones reasia  | kaas antenionmenterio en so     | acesso por el Agente mencionado antenomiente en nor           |
|                                                                                                    |                                                         |                                  |                |                                 |                                                               |
| Esta autorización e indemnización es                                                                                                    | adicional a ly de ninguna i                             | manera limita o resti            | Ingel cualqu   | ier derecho que pueda tene      | r en virtud de cualquier otro acuerdo entre usted y el sus    |
|                                                                                                    |                                                         |                                  |                |                                 |                                                               |
| Esta autorización e indemnización e                                                                                                    | s continua y permanecerá                                | i en plerso vigor y e            | fecto hasta    | que sea revocada por el su      | scrito por escrito y dirigido a usted, entregado a usted      |
| dirección antes mencionada, y actúe                                                                                                    | en su nombre en el curso                                | normal de su negos               | io y dicha re  | vocación no afectará su res     | ponsabilidad de ninguna manera que resulte de transacci       |
| iniciadas antes de dicha revocación. E                                                                                                    | sta autorización e indemn                               | ización redundarán               | en su benefi   | to y el de sus sucesores y ci   | sionarios.                                                    |
|                                                                                                    |                                                         |                                  |                |                                 |                                                               |
| ADEMAS, AL FIRMAR ESTE FORMULAI                                                                                                    | RO, RECONCIZCO Y ACEPTI                                 | O QUE ESTA AUTORE                | ZACION DE P    | OIDER DE REPRESENTACION         | LIMITADO Y ACUERDO SE RELACIONACON MI (5) CUENTA              |
| ES INCORPORADO AL ACUERDO ENT                                                                                                    | RE TVFMSAC Y YO, RECON                                  | IOZCO QUE HE RECI                | BIDO Y LEI E   | PODER DE REPRESENTACI           | ON LIMITADO Y EL ACUERDO Y OBTUVE UNA COPIA PARA              |
| REGISTROS Y QUE ES MI RESPONSABI                                                                                                    | LIDAD PROPORCIONAR UN                                   | KA COPIA A MI (S) AC             | GENTE (S) S( A | SI LO DESEO.                    |                                                               |
|                                                                                                    |                                                         |                                  |                |                                 |                                                               |
|                                                                                                    |                                                         | 35                               | ~              |                                 |                                                               |
|                                                                                                    | incentivo de cuota:*                                    |                                  |                | % neto de ganancias p           | or                                                            |
|                                                                                                    |                                                         |                                  |                | Care and                        |                                                               |
|                                                                                                    |                                                         |                                  |                | Merisual                        |                                                               |
|                                                                                                    |                                                         |                                  |                |                                 |                                                               |
| de inte                                                                                                    | ettise soller and have rela.                            | to be reacted to apply           |                | and the states of the second    | a hala a ha acharacta a an activitation has an an an          |
|                                                                                                    |                                                         |                                  |                |                                 |                                                               |
|                                                                                                    |                                                         |                                  |                |                                 |                                                               |
|                                                                                                    |                                                         |                                  |                |                                 |                                                               |
|                                                                                                    |                                                         | *¿Cuenta conjun                  | ta?; O No      | N O S                           |                                                               |
|                                                                                                    |                                                         |                                  |                |                                 |                                                               |
|                                                                                                    |                                                         |                                  |                |                                 |                                                               |
|                                                                                                    | anofen hmarket net                                      |                                  | 1              | MAN PERRECAYTÁN                 |                                                               |
|                                                                                                    |                                                         |                                  |                |                                 |                                                               |
|                                                                                                    |                                                         |                                  |                |                                 |                                                               |
|                                                                                                    |                                                         |                                  |                |                                 |                                                               |
|                                                                                                    |                                                         |                                  |                |                                 |                                                               |
|                                                                                                    |                                                         |                                  | ~              |                                 |                                                               |
|                                                                                                    |                                                         | -                                |                |                                 |                                                               |
|                                                                                                    | 61                                                      | 1 ANIL                           | N              |                                 |                                                               |
|                                                                                                    | O(A                                                     | 1/10                             | V              | n/                              |                                                               |
|                                                                                                    | 100                                                     | 1                                |                | V                               |                                                               |
|                                                                                                    | /                                                       | t                                |                |                                 |                                                               |
| (                                                                                                    | /                                                       | 0                                |                |                                 |                                                               |
|                                                                                                    | _                                                       |                                  |                |                                 |                                                               |
|                                                                                                    |                                                         |                                  |                | and the second second           |                                                               |
| Limpiar                                                                                                    |                                                         | Firma                            | electronica    | confirmada                      |                                                               |
| Limpiar                                                                                                    |                                                         | Firma                            | electronica    | contirmada                      |                                                               |
| Limpiar                                                                                                    |                                                         | Firma                            | electronica    | contrimada                      |                                                               |
| Limplar                                                                                                    |                                                         | Firma                            | electronica    | contrimada                      |                                                               |
| Umpiar                                                                                                    |                                                         | Firma                            | electronica    | contrimada                      |                                                               |
| Limpiar                                                                                                    | eido la información mlacio                              | Firma i                          | electronica    | contrinada                      |                                                               |
| Limpiar                                                                                                    | eido la información mlacio<br>nes y he entendido totalm | Firma i<br>onada a la firma, sus | electronica    | contirmada                      | •                                                             |

## ¡Listo!, si miras la siguiente pantalla, todo se habrá completado con éxito.

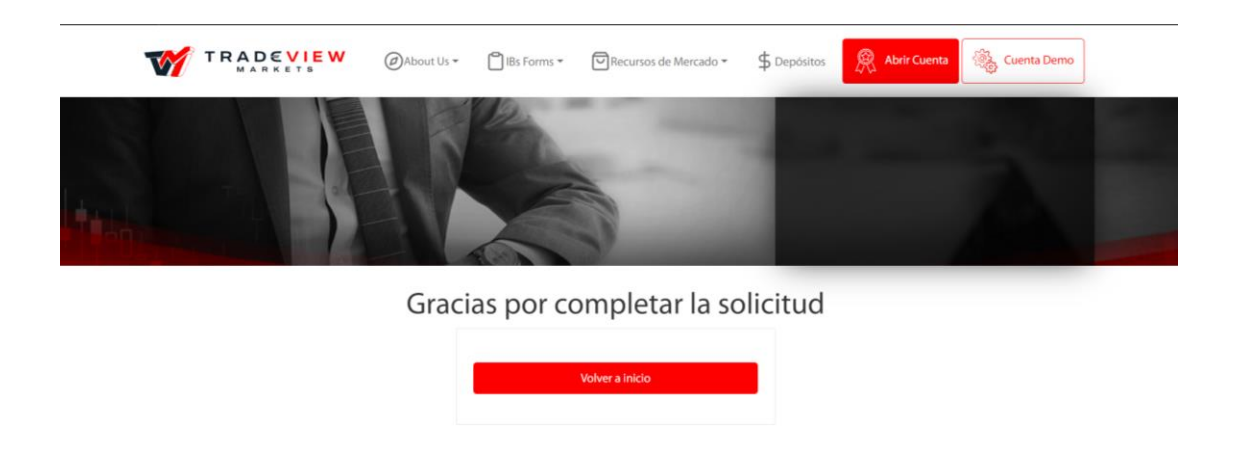

Ahora sólo falta esperar la respuesta vía e-mail y tu MAMM estará conectada a Inverware.